# NAVODILA ZA VPIS V SPLETNO UČILNICO

## 1. ODPRI INTERNET IN V ISKALNIK VNESI https://www.osvp.si/

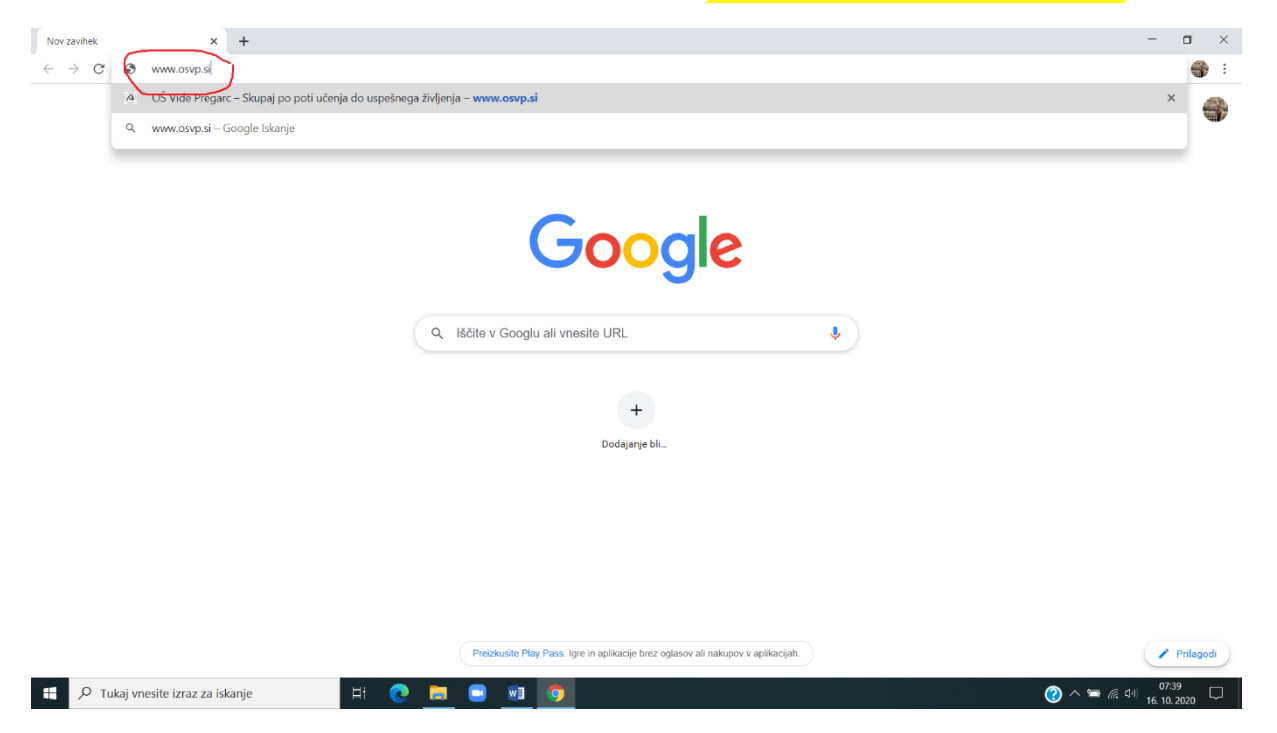

#### 2. POIŠČI SPLETNE UČILNICE

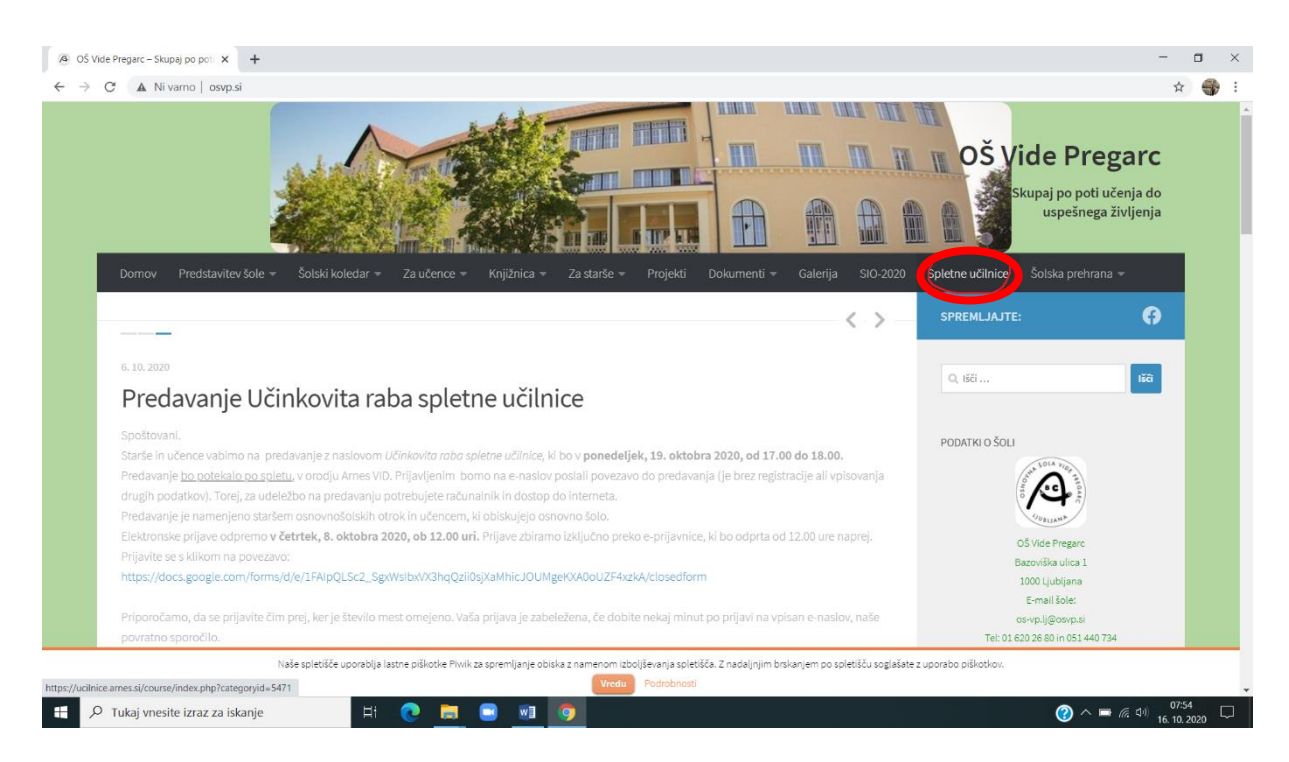

## 3. IZBERI STOPNJO IN RAZRED, KI GA OBISKUJEŠ.

|                                                                                                    | n Arnes Učilnice: Vsi predmeti 🗙 - | +                                                                                                    |                               | 9 ×        |
|----------------------------------------------------------------------------------------------------|------------------------------------|----------------------------------------------------------------------------------------------------|-------------------------------|------------|
| Control Control Co           | € → ୯ û                            | 🔍 🖶 https://uclinice.ames.ai/course/index.php?categoryid=5471 🛛 🚥 😇 🏠                                                                                                    | 🛓 III\ 🗊 🍩 IIII (             | ⊇ ≡        |
| Arnes Učilnice Video vodiš * slovenščina (s) *                                                                                                    | 🗘 Najbolj obiskano 🐞 Prvi koraki 🔛 | templete 🗘 Linearna funkcija – Ge 🌃 Matematika   Srednja z 💃 Math Animated Gifs o 🧿 Prijavite se v Office 36 🖘 Merge PDF files online 🦞 Wihiteboardsi 🖏 Matura 2019/2020 – M |                               |            |
| OŠ Vide Pregarc Ljubljana<br>Domov / Predmeti / OŠ Vide Pregarc Ljubljana<br>Krategorije predmetov:<br>OŠ Vide Pregarc Ljubljana<br>Kej predmete<br>Poja O                                                                                                    | ■ Arnes Učilnice                   | /ideo vodiči * Slovenščina (sl) *                                                                                                    | 🖉 🛛 🥥 📢 Niste prijavljeni. (F | (Prijava)  |
| Domov / Predmeti / OŠ Vide Pregarc Ljubljana                                                                                                    | OŠ Vide Pre                        | egarc Ljubljana                                                                                                    |                               |            |
| Kategorije predmetov:<br>OŠ Vide Pregarc Ljubijana<br>Ikči predmete rojdi O Projdi O Proj                                                                                                    | Domov / Predmeti / OŠ              | Vide Pregarc Ljubljana                                                                                                    |                               |            |
| Kategorije predmetovi<br>OŠ Vide Pregarc Ljubijana<br>Biči predmete Pojski O Pojski O Pojs |                                    |                                                                                                    | •                             | <b>0</b> - |
| OS Vide Pregarc Ljubijana Biči predmete Pojuli D Provi                                                                                                    | Kategorije predmetov:              |                                                                                                    |                               |            |
| Biči predmete Pojsi €                                                                                                    | OS Vide Pregarc Ljubljana          |                                                                                                    |                               | •          |
|                                                                                                    | Išči predmete                      | Pojdi Q                                                                                                    | b Dariid                      |            |
| <sup>2</sup> Za ucitelje                                                                                                    | Za učitelje                        |                                                                                                    | P RdZSITI                     | i vse      |
| • Razredna stopnja                                                                                                    | Razredna stopi                     | nja 💦 🖌                                                                                                    |                               |            |
| Predmetna stopnja                                                                                                    | Predmetna sto                      | pnja                                                                                                    |                               |            |
| Izbirni predmeti                                                                                                    | Izbirni predme                     | ti                                                                                                    |                               |            |
| Svetovalna služba                                                                                                    | Svetovalna služ                    | íba                                                                                                    |                               |            |
|                                                                                                    |                                    |                                                                                                    |                               |            |

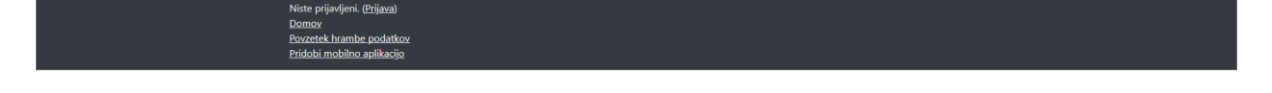

4. PRIJAVI SE Z UPORABNIŠKIM IMENOM IN GESLOM, KI SI GA DOBIL/A PRI RAZREDNIČARKI/RAZREDNIKU.

| m Anes Ultivice Via predmet X +                                                                                                    |     | - ø ×                                |
|----------------------------------------------------------------------------------------------------|-----|--------------------------------------|
| ← → C û       Ø : ▲ https://uclinice.amesai(tourse/index_php?artegoryid=5471                                                                                                    | ⊡ ☆ |                                      |
| 🗘 Najbolj oblakano 🐠 Prvi Soraki 🔄 template 🗘 Linearna funkcija - Ge., 📓 Matematika   Srednja s 🗽 Math Animated Gris o 🧿 Prjivrite se v Office 36 🧇 Marga PDF Hier online W Whiteboardsi 🌖 Matura 2019/2020 - M |     |                                      |
| Arnes Učilnice Video vodiči * Sloveničina (sl) *                                                                                                    |     | 💂 🛛 🕡 📢 Niste prijavljeni. (Prijava) |
| OŠ Vide Pregarc Ljubljana                                                                                                    |     |                                      |
| Domov / Predmeti / OŠ Vide Pregarc Ljubljana                                                                                                    |     |                                      |
|                                                                                                    | /   | 0.                                   |
| Kategorije predmetov:                                                                                                    |     |                                      |
| OŠ Vide Pregarc Ljubljana                                                                                                    |     | ٥                                    |
| lšči predmete Pojdi 0                                                                                                    |     | b Depilision                         |
| →Za učitelje                                                                                                    |     | ► Razsin vse                         |
| • Razredna stopnja                                                                                                    |     |                                      |
| Predmetna stopnja                                                                                                    |     |                                      |
| • Izbirni predmeti                                                                                                    |     |                                      |
| Svetovalna služba                                                                                                    |     |                                      |
|                                                                                                    |     |                                      |

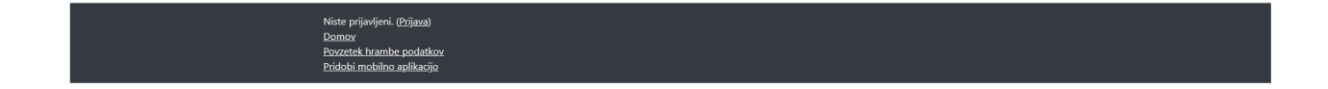

### 5. IZBERI NAŠO OSNOVNO ŠOLO

| n osvp6                                               | × +                                                                                                    | -  | (  | ۵ | × |
|-------------------------------------------------------|----------------------------------------------------------------------------------------------------|----|----|---|---|
| $\leftrightarrow \rightarrow C$ $\oplus$ ucilnice.arr | es.si/enrol/index.php?id=24055                                                                                                    | 07 | \$ | - | : |
| ArnesAAI Enotna Prijava                               | X SA webmail.arnes.si :: AAI račun X   Nov zavihek X   +                                                                                                    | -  | (  |   | × |
| $\leftrightarrow$ $\rightarrow$ C $\oplus$ ds.aai.ame | ssl/simplesaml/saml2/sp/ldpdisco.php?entityID=https%3A%2F%2Fucilnice.arnes.si%2Fsp%2F201504218return=https%3A%2F%2Fucilnice.arnes.si%2FShibboleth.sso%2FLogin%3FSAMLDS%3D                                                                                                    | 1% | ☆  | - | : |
|                                                       | Arnes<br>VIDE<br>Osnovna šola Vide Pregarc Ljubljana<br>Osnovna šola Vide Pregarc Ljubljana                                                                                                    |    |    |   |   |
|                                                       | POMOČ     STORITVE     INFO       Melpdesk@arnes.si     ************************************                                                                                                    |    |    |   |   |
|                                                       | Control of the statistic of the statistic of the sta |    |    |   |   |

6. VNESI SVOJE PODATKE (DOBIL SI JIH PRI RAZREDNIKU ALI RAZREDNIČARKI). Če si jih izgubil, napiši sporočilo učiteljici Dunji Blaznik.

| ArnesAAl Enotna Prijava    | × +                                                                                |                                                                                                    |                                                                                                    |                   |
|----------------------------|------------------------------------------------------------------------------------|----------------------------------------------------------------------------------------------------|----------------------------------------------------------------------------------------------------|-------------------|
| (←) → ♂ ☆                  | 🗑 🚔 https://idp.aai. <b>ames.si</b> /simplesaml/module.php/core/loginuserpassorg.p | hp?AuthState=_17d64ad84c73abf9913984e9a5bab07e7cc716e4f3                                                                                                    | %3Ahttps%3A%2F%2Fidp.aai.ames.si%2Fsimplesam 🖙 🕑 🟠                                                                        | ⊻ II\ © © III ⓒ Ξ |
| O Ngodj obskare 🗣 Pro kord | is 📄 templete 🕜 Linearna funkcju- Ge. 🖉 Meth Animated Gr                           | 6 s. () Prjevite sv u Office 34. (* Megy PDF f4ss online (*) White<br>AAA vacuum<br>Cesto                                                                                                    | end 5 🎐 Matur 2019/2020 - M                                                                                               |                   |
|                            | <b>₩ POMOČ</b><br>⊠helpdesk@arnes.si<br>≌ +386 1 479 88 00                         | STORITVE  Second Second Secon | INFO     Nevem inentiate     A Provem inentiate     A Property metabolis     Property metabolis     Startive v federaciji |                   |

7. PRIŠEL SI V SPLETNO UČILNICO.

POIŠČI UČITELJE, KI TE UČIJO IN SLEDI NJIHOVIM NAVODILOM. PREGLEJ VSE, DO KONCA STRANI, DA NE BOŠ POZABIL NA KAKŠEN PREDMET! NE POZABI NA IZBIRNE PREDMETE.

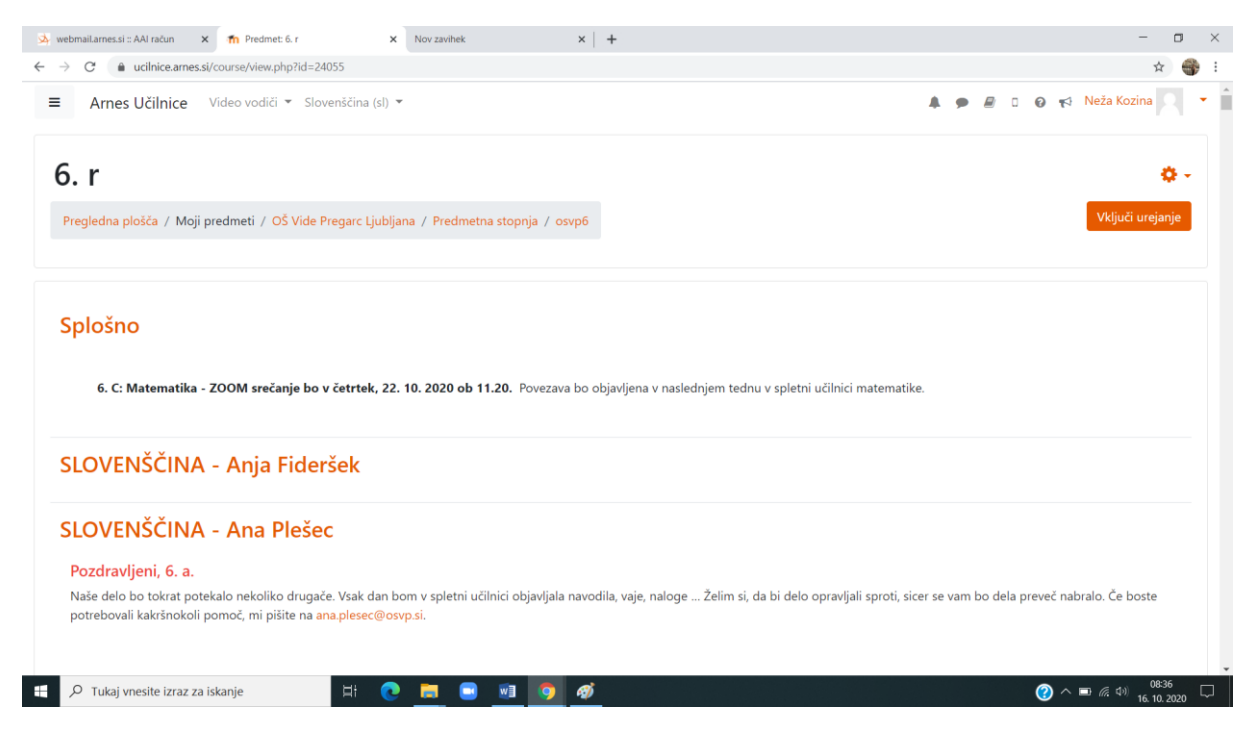

USPEŠNO DELO.

Pripravili: Neža Kozina in Dunja Blaznik